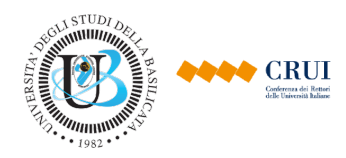

# CRUI-Università della Basilicata Sistema di Supporto alla Valutazione della Produzione Scientifica degli Atenei

### Manuale d'Uso

### Versione 2.0 del 05/04/19 17:38:00

| 1. | Introduzione                                        | . 1 |
|----|-----------------------------------------------------|-----|
| 2. | Funzioni per l'utilizzo del sistema                 | . 2 |
| 3. | Elenco dei Soggetti Valutati                        | . 3 |
| 4. | Pagina del Soggetto                                 | . 3 |
| Ir | dicatori dei Soggetti per il Modello FFABR/VQR-Like | . 4 |
| 5. | Dettagli della Classificazione del Prodotto         | . 7 |
| 6. | Inserimento di un Commento                          | . 9 |
| 7. | Cruscotto della Valutazione                         | . 9 |
| Р  | annello per la Selezione Manuale dei Soggetti       | 10  |
|    | Indicatori del                                      | 10  |
| 8. | Cruscotto della Valutazione                         | 10  |

# 1. Introduzione

Il Sistema di Supporto alla Produzione Scientifica (nel seguito indicato semplicemente come "sistema") consente agli Atenei di svolgere procedure periodiche di autovalutazione dei prodotti della ricerca. Il sistema consente di svolgere procedure di valutazione di due diversi tipi:

- Procedure basate sul modello di valutazione definito dall'ANVUR per la distribuzione del "Fondo di Finanziamento alle Attività di Base della Ricerca" (nel seguito indicate con "valutazioni FFABR"). Oltre a calcolare indicatori aggregati per il modello FFABR, per le aree bibliometriche il sistema calcola indicatori anche nel modello cosiddetto VQR-Like. Il modello VQR-Like ha come obiettivo fornire una proiezione degli indicatori nell'ambito di valutazioni delle strutture in cui, come avviene nella VQR, per ciascun soggetto venga considerato un numero limitato di prodotti (due).
- Procedure basate sui parametri dell'ASN ("valutazioni ASN").

Il sistema è accessibile a tre categorie di utenti:

- I "Soggetti Valutati", ovvero tutti i docenti (professori e ricercatori) degli Atenei aderenti, la cui produzione scientifica viene valutata dal sistema.
- Gli "Autovalutatori" individuati dall'Ateneo, ovvero un numero ristretto di incaricati dell'Ateneo che ha il compito di svolgere le attività di autovalutazione utilizzando gli indicatori prodotti dal sistema.

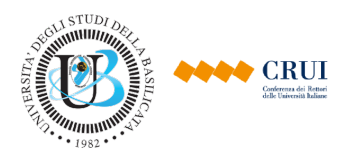

 Tra questi ultimi, un "Referente Tecnico-Amministrativo" ed un "Referente per la Governance" indicati dall'Ateneo, che hanno il compito di coordinare le attività collegate alla partecipazione dell'Ateneo al progetto.

Il sistema è stato costruito per essere, per quanto possibile, autoesplicativo. Per fornire informazioni aggiuntive e rendere più chiara l'origine delle valutazioni attribuite dal sistema è stato introdotto un **popup informativo**. Ogni qualvolta il sistema, mostra un simbolo come il seguente (<sup>1</sup>) di fianco ad un elemento basterà posizionare il cursore su di esso per ottenere ulteriori dettagli sull'elemento in questione.

## 2. Funzioni per l'utilizzo del sistema

Accendendo alla schermata "home" è possibile visualizzare tutte le procedure di valutazione dell'Ateneo di appartenenza. Le valutazioni possono essere in due stati:

- Aperta, la valutazione è in corso e possono essere effettuati dei cambiamenti, quindi è possibile importare e modificare i metadati relativi ai prodotti (es: correggere errori o aggiornare le citazioni).
- *Chiusa*, lo stato della valutazione è congelato alla data della chiusura, è possibile consultare il risultato della valutazione e gli indicatori, ma non si possono modificare ulteriormente i metadati relativi ai prodotti.

| Univ                                             | ersità de            | gli Studi Dim                   | nostrativa - V             | alutazione cor         | Parametri ASN - Anno 2019 - Prima Tornata       | - UNIDEM             | O-ASN2019I                        |                            |
|--------------------------------------------------|----------------------|---------------------------------|----------------------------|------------------------|-------------------------------------------------|----------------------|-----------------------------------|----------------------------|
| Codice                                           | Stato                | Data di<br>Apertura             | Data di<br>Chiusura        | Periodo<br>Considerato | Referente                                       | Soggetti<br>Valutati | Cruscotto<br>della<br>Valutazione | Esplora<br>Classificazioni |
| UNIDEMO-ASN2019I                                 | Aperta               | 15/05/2019                      | 30/06/2019                 | 2004-2019              | dott. Mario Rossi (mario.rossi@unidemo.it)      |                      | 3                                 | ę                          |
| Valutazione basata su<br>soglie per la qualifica | ui param<br>di assoc | etri del decre<br>iato, ordinar | eto ASN del<br>io e commis | 2016 (DM 120<br>sario. | ), 7 giugno 2016) - L'obiettivo della valutazio | one è verif          | icare il raggiu                   | ngimento delle             |
|                                                  |                      |                                 |                            |                        |                                                 |                      |                                   |                            |

| Universit                                                                        | à degli S                         | tudi Dimostr                                    | ativa - Valuta                                 | zione con Par                                          | ametri FFABR - Anno 2019 - Prima Tornata                                                                               | - UNIDEM                   | D-FFABR2019                       | AL CONTRACTOR OF A         |
|----------------------------------------------------------------------------------|-----------------------------------|-------------------------------------------------|------------------------------------------------|--------------------------------------------------------|----------------------------------------------------------------------------------------------------|----------------------------|-----------------------------------|----------------------------|
| Codice                                                                           | Stato                             | Data di<br>Apertura                             | Data di<br>Chiusura                            | Periodo<br>Considerato                                 | Referente                                                                                                    | Soggetti<br>Valutati       | Cruscotto<br>della<br>Valutazione | Esplora<br>Classificazioni |
| UNIDEMO-FFABR2019I                                                               | Aperta                            | 15/05/2019                                      | 30/06/2019                                     | 2013-2017                                              | dott. Mario Rossi (mario.rossi@unidemo.it)                                                                             | 5                          | 2 2 2                             | 2                          |
| Valutazione basata sui<br>2017) - La valutazione o<br>soggetti delle aree biblio | paramet<br>calcola il<br>ometrich | ri utilizzati da<br>valore dell'i<br>e, vengono | all'ANVUR p<br>ndicatore de<br>forniti indicat | er la distribuzi<br>lla produzione<br>tori basati su u | one del Fondo di Finanziamento alle Attiv<br>e scientifica dei soggetti valutati, e i relativi<br>un modello VQR-Like. | ità di Base<br>indicatori. | della Ricerca<br>Inoltre, limita  | a (FFABR<br>atamente ai    |

*Figura 1* – Elenco delle valutazioni nella pagina Home Utente

Il pannello della valutazione riporta i seguenti elementi:

- Stato: indica se la valutazione è nello stato aperta o chiusa.
- Data di Apertura: indica la data in cui è stata aperta la valutazione.
- Data di Chiusura: indica la data in cui è stata (o sarà) chiusa la valutazione.
- Periodo Considerato: indica gli anni presi di riferimento per la valutazione.
- Soggetti Valutati: bottone che permette di accedere all'elenco dei soggetti valutati.
- **Cruscotto della Valutazione:** bottone che permette di accedere al cruscotto della valutazione in cui sono riportati gli indicatori calcolati per le strutture (Ateneo, dipartimenti, ssd ecc.).
- **Esplora Classificazioni**, bottone che permette di esplorare le classificazioni adottate per la valutazione selezionata;

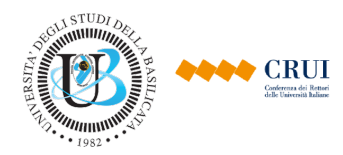

Queste funzionalità sono descritte nei paragrafi seguenti.

### 3. Elenco dei Soggetti Valutati

Il punto di partenza per esplorare i risultati della valutazione è la pagina dei soggetti valutati. La pagina è raggiungibile dal tasto **"Soggetti Valutati"** presente in ogni valutazione visualizzata nella home. La pagina è divisa in 3 parti:

- Informazioni riassuntive della valutazione (Figura 2-A);
- Form "Soggetti da visualizzare" (Figura 2-B);
- Una serie di pannelli, divisi per Aree Scientifiche, in cui sono elencati i vari soggetti afferenti alla stessa area (Figura 2-C)

| Co                                      | odice                                  | Stato             | Data di<br>Apertura            | Data di<br>Chiusura | Periodo<br>Considerato                          |                                   | Referente                                                | ( A                             | )                                                           |        |
|-----------------------------------------|----------------------------------------|-------------------|--------------------------------|---------------------|-------------------------------------------------|-----------------------------------|----------------------------------------------------------|---------------------------------|-------------------------------------------------------------|--------|
| JNIDEMO-                                | FFABR2019I                             | Aperta            | 15/05/2019                     | 30/06/2019          | 2013-2017                                       | dott. Ma                          | ario Rossi (mario.rossi@ur                               | idemo.it)                       |                                                             |        |
| oggetti da v                            | visualizzare                           |                   |                                |                     |                                                 |                                   |                                                          |                                 |                                                             |        |
| Struttura:                              | Tutte le struttur                      | re                |                                |                     | \$                                              | Area:                             | Tutte le aree                                            |                                 | \$                                                          |        |
| SSD:                                    | Tutti gli SSD                          |                   |                                |                     | \$ Sett. co                                     | ncorsuale:                        | Tutti i settori                                          |                                 | \$                                                          |        |
|                                         | S Visualizza                           |                   |                                |                     |                                                 |                                   |                                                          |                                 |                                                             |        |
|                                         |                                        |                   |                                |                     |                                                 |                                   |                                                          |                                 |                                                             |        |
| tale sogo                               | getti: 273                             |                   |                                | _                   |                                                 |                                   |                                                          |                                 | B                                                           |        |
| tale sogg<br>∀ Sogget                   | getti: 273<br>tti nell'Area 01         |                   | (                              | C                   |                                                 |                                   | sep •                                                    | 80.4                            | B                                                           | Based  |
| tale sogg<br>♦ Sogget                   | getti: 273<br>tti nell'Area 01<br>Nome |                   | Cognom                         | <b>C</b>            | Qu                                              | alifica +                         | SSD ¢                                                    | sc ÷                            | Dipartimento +                                              | Report |
| tale sogg<br>★ Sogget<br>D.             | getti: 273<br>tti nell'Area 01<br>Nome | BAR               | Cognom                         | <b>C</b>            | Qu<br>Professori As                             | alifica 🕈                         | SSD +<br>MAT/08                                          | sc ≎<br>01/A5                   | Dipartimento +                                              | Report |
| tale sogg<br>Sogget<br>D.<br>G.         | getti: 273<br>tti nell'Area 01<br>Nome | BAR               | Cognom<br>RNES<br>MP           | C<br>Ne A           | Que<br>Professori As<br>Professori As           | alifica 🕈<br>ssociati             | SSD ◆           MAT/08           MAT/07                  | SC +<br>01/A5<br>01/A4          | Dipartimento +<br>DIPARTIMENTO 2<br>DIPARTIMENTO 2          | Report |
| tale sogg<br>✓ Sogget<br>D.<br>G.<br>B. | getti: 273<br>tti nell'Area 01<br>Nome | BAR<br>CAN<br>CAS | Cognom<br>RNES<br>MP<br>STILLO | <b>C</b>            | Professori As<br>Professori As<br>Professori As | alifica ♦<br>ssociati<br>ssociati | SSD ◆           MAT/08           MAT/07           MAT/05 | SC ≎<br>01/A5<br>01/A4<br>01/A3 | Dipartimento ¢ Dipartimento 2 Dipartimento 2 Dipartimento 2 | Repo   |

Figura 2 Schermata Soggetti Valutati

#### Form Soggetti da visualizzare

Questa form è presente in molti degli schermi del sistema. E' utilizzata per due scopi.

Per cominciare, consente di selezionare un sottoinsieme di soggetti da visualizzare. In questo, come in altri schermi, è possibile selezionare una struttura (es: un dipartimento), un'Area di valutazione, un SSD, un settore concorsuale, o combinazioni arbitrarie di questi. Il bottone **Visualizza** mostra esclusivamente i soggetti con le caratteristiche richieste.

#### Pannelli dei Soggetti

I pannelli presenti sono divisi per area di valutazione. Per ogni area è riportata una tabella in cui ogni riga riassume le informazioni relative ad un soggetto valutato dell'area (nome, cognome, qualifica, SSD, settore concorsuale, codice fiscale, struttura di appartenenza). In aggiunta, esclusivamente per i due referenti di Ateneo, è disponibile un bottone che consente di scaricare un report, in formato .xlsx, dei metadati dei prodotti associati al soggetto.

### 4. Pagina del Soggetto

Premendo sul tasto "Vedi Prodotti" di un soggetto, si accede alla pagina che fornisce il dettaglio della valutazione dei prodotti e i valori degli indicatori per il soggetto.

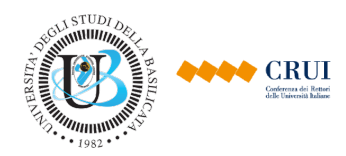

Area per questa valutazione: Area 01 - Scienze Matematiche e Informatiche

| dicatori per questa valuta | azione                       |                     |                   |              |
|----------------------------|------------------------------|---------------------|-------------------|--------------|
| Indicatori Riassuntivi     | Indicatori VQR-Like          | Anno Iniziale: 2013 | Anno Finale: 2017 | 🕈 📀 Aggiorna |
| ♠ Dettaglio Indicato       | ri                           |                     |                   |              |
| ♠ Prodotti utilizzati      | per il calcolo del punteggio |                     |                   | G            |
|                            |                              |                     |                   |              |

Prodotti Valutati per il soggetto CAMP G. - MAT/07

| Prodotti dal | 2013 al 2 | 2017 (Prodotti prelevati           | da IRIS) 🛈 📘 🖍                   | porta      | Report Prodotti e Indicator                                         | В             |                                    |                    |             |                        |                |
|--------------|-----------|------------------------------------|----------------------------------|------------|---------------------------------------------------------------------|---------------|------------------------------------|--------------------|-------------|------------------------|----------------|
|              |           | (C                                 |                                  | Co         | ntributi in Rivista (21)                                            |               |                                    |                    |             |                        |                |
| ld ÷         | Anno ‡    | Titolo ÷                           | Autori                           | N.<br>Aut. | Nome Riviste ÷                                                      | ISSN          | Classe<br>Base <sup>(i)</sup><br>¢ | Classe<br>Finale + | Punteggio ÷ | Dettagli e<br>Commenti | Link a<br>IRIS |
| onikonare    | Agleat    | An Frankrik Derhver<br>Polypapinde | G. CAMP; K. LEACH;<br>U. BUSH    | 3          | INTERNATIONAL<br>JOURNAL OF HEAT AND<br>MASS TRANSFER               | 0017-<br>9310 | Elv                                | Elv                | 5.383       | í                      | ò              |
| onikonare    | Agipar    | Au Fraktio Derver<br>Polypabilde   | G. CAMP; T. WELSH;<br>O. BURNS   | 3          | INTERNATIONAL<br>JOURNAL OF NON-<br>LINEAR MECHANICS                | 0020-<br>7462 | Acc                                | Acc<br>(eccesso)   | 0.0         | í                      | ò              |
| onikonare    | Agleat    | Au Elastin Derhud<br>Polypapijde   | G. CAMP; A.<br>BALLARD; M. BANKS | 3          | PHYSICAL REVIEW. B,<br>CONDENSED MATTER<br>AND MATERIALS<br>PHYSICS | 1098-<br>0121 | Ecc                                | Ecc                | 7.69        | í                      | ò              |
|              |           |                                    |                                  |            |                                                                     |               |                                    | 150                |             |                        |                |

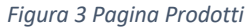

Come mostrato in Figura 3, la pagina può essere divisa idealmente in tre sezioni.

#### Indicatori del Soggetto

Nella parte superiore (Figura 3-A), è presente un pannello, che visualizza le informazioni sugli indicatori del soggetto per la valutazione consultata. E' possibile visualizzare i dettagli di ogni indicatore tramite il pannello a scomparsa (chiuso di default) "*Dettagli Indicatori*". Ulteriori dettagli relativi agli indicatori calcolati dal sistema sono disponibili nelle sezioni relative ai cruscotti.

#### Indicatori dei Soggetti per il Modello FFABR/VQR-Like

Di seguito sono riportati i principali indicatori calcolati dal sistema per i soggetti valutati nell'ambito della valutazione FFABR/VQR-Like. Preliminarmente, ricapitoliamo alcune caratteristiche del modello FFABR.

Una caratteristica di questo modello<sup>1</sup> è che, per ciascun soggetto valutato, è fissato un numero massimo di *"prodotti considerati"* ai fini del punteggio, che indicheremo con K, che varia da SSD a SSD. Ad esempio, per i soggetti del settore MAT/01, questo numero è fissato a 5; per quelli del settore MAT/02 è fissato a 4.

Questo numero non rappresenta realmente il massimo dei prodotti che possono essere utilizzati per il calcolo del punteggio di un soggetto valutato. Infatti, nell'ambito del FFABR, ciascun prodotto ha un *peso*, che può variare da 0 a 1. Il valore di K rappresenta piuttosto il *peso massimo complessivo* dei prodotti utilizzati per il calcolo del punteggio.

<sup>&</sup>lt;sup>1</sup> <u>http://www.anvur.org/index.php?option=com\_content&view=article&id=1204:ffarb&catid=2:non-categorizzato&lang=it&ltemid=791</u>

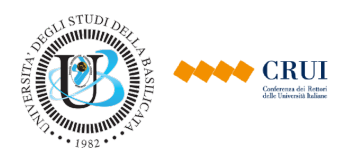

In altri termini, il punteggio di un soggetto valutato del settore MAT/01 – per cui K=5 – può essere composto in vari modi:

- utilizzando 5 prodotti di peso 1 (cioè prodotti con 1 o 2 autori), per un peso totale di 5;
- utilizzando 10 prodotti di peso 0,5 (cioè prodotti con 11 autori), per un peso totale di 5;
- utilizzando 20 prodotti di peso 0,25 (cioè prodotti con 1000 o più autori), per un peso totale di 5.

Di conseguenza, anche all'interno dello stesso SSD, soggetti diversi possono utilizzare numeri significativamente diversi di prodotti ai fini del calcolo del punteggio, e, a parità di punteggio totale, avere quindi un punteggio medio – inteso come il rapporto tra punteggio totale e numero di prodotti utilizzati per comporlo – significativamente diverso. Supponiamo, ad esempio, che in tutti e tre i casi precedenti il punteggio totale del soggetto del nostro esempio sia 10:

- nel primo caso, il punteggio medio è 2 (10 punti / 5 prodotti);
- nel secondo caso, il punteggio medio è 1 (10 punti / 10 prodotti);
- nel terzo caso, il punteggio medio è 0,5 (10 punti / 20 prodotti).

Non vale, quindi, la regola per cui, all'interno dello stesso SSD, e cioè a parità di K, il punteggio medio cresce linearmente con il punteggio totale.

Questa caratteristica rende inadeguato l'utilizzo del punteggio medio come indicatore. E' più opportuno, invece, introdurre un concetto diverso, più affine alla nozione ordinaria di media, ovvero il *punteggio medio dei prodotti equivalenti*.

Definiamo **prodotto equivalente** un prodotto di peso pari a 1. Il valore di K può essere inteso come il numero massimo di prodotti equivalenti che un soggetto può utilizzare per comporre il suo punteggio.

Il **punteggio medio dei prodotti equivalenti** (PME) è il rapporto tra il punteggio totale del soggetto, e il numero di prodotti equivalenti, cioè K. E' facile vedere che il PME cresce linearmente con il punteggio totale, e di conseguenza utilizzeremo questo indicatore.

Gli indicatori relativi ai soggetti possono essere divisi in diverse categorie:

- Indicatori relativi alla numerosità dei prodotti: tra questi sottolineiamo:
  - Il *numero massimo di prodotti equivalenti,* ovvero il valore di K per il soggetto.
  - Il *numero totale di prodotti* del soggetto valutato;
  - Il numero di prodotti utilizzati ai fini del calcolo del punteggio; come discusso sopra, questo numero può essere superiore rispetto a K. Si noti che i prodotti utilizzati ai fini del calcolo del punteggio sono visibili nella pagina dedicata al soggetto valutato, subito sotto il pannello degli indicatori.
  - Il *numero di prodotti in eccesso,* ovvero prodotti non utilizzati ai fini del calcolo del punteggio.
- Indicatori relativi al punteggio, ovvero punteggio totale e punteggio medio. Nel modello FFABR il punteggio totale è la somma dei punteggi dei prodotti utilizzati. Il punteggio medio è calcolato come rapporto tra il punteggio totale e il numero massimo di prodotti equivalenti, come discusso sopra.
- **Indicatori relativi alle classi:** questi consentono di analizzare la numerosità e la percentuale di prodotti appartenenti alle diverse classi (eccellente, elevato ecc.).

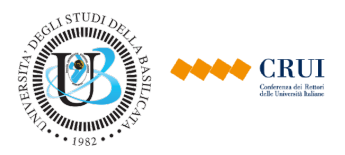

- Indicatori relativi alle tipologie: questi consentono di analizzare la numerosità e la percentuale di prodotti appartenenti alle diverse tipologie (articolo su rivista, monografia, brevetto ecc.).
- Altri Indicatori: tra questi
  - Gli indicatori relativi alla numerosità dei coautori (numero totale e numero medio di coautori dei prodotti).
  - Gli indicatori relativi all'internazionalizzazione dei prodotti (numero e percentuale di prodotti con coautori internazionali e numero e percentuale di prodotti con rilevanza internazionale).
- L'ultima categoria di indicatori visualizzabili nel cruscotto dei soggetti sono gli indicatori di carattere comparativo. Per impostazione predefinita, questi indicatori non sono visibili, e bisogna richiederne l'abilitazione. Si noti che questi indicatori sono calcolati esclusivamente per il modello FFABR, che è orientato alle valutazioni dei singoli, e non per il modello VQR-Like, che è orientato alla valutazione delle strutture. In particolare:
  - Il rango percentile del punteggio medio nell'ambito del relativo aggregato di riferimento, che di norma corrisponde all'SSD. Il rango percentile misura la frazione di soggetti dell'SSD che hanno un punteggio minore o uguale di quello del soggetto valutato.
  - L'aggregato di riferimento, ovvero l'SSD o gruppo di SSD, e la relativa numerosità. Nel caso di SSD per i quali sono disponibili meno di 20 punteggi, si procede ad aggregare i punteggi con quella degli altri SSD che appartengono allo stesso settore concorsuale, e per i quali il valore di K è uguale a quello dell'SSD di partenza. La seconda condizione garantisce una ragionevole omogeneità dei punteggi tra i SSD accorpati, ma, a causa dell'eterogeneità dei valori di K all'interno di alcuni settori concorsuali, in alcuni casi rende impossibile raggiungere la numerosità minima di 20.
  - L'indicatore **R**, ovvero il rapporto tra il punteggio medio del punteggio, e il punteggio medio dell'aggregato di riferimento.

### Operazioni di Importazione ed Esportazione

Nella parte centrale della pagina (i.e. sopra la lista dei prodotti) è presente il tasto:

• Esporta Report Prodotti e Indicatori, permette di esportare un file in formato xlsx che contiene tutte le informazioni presenti nella pagina, quindi classificazioni dei prodotti e indicatori del soggetto.

#### Elenco dei Prodotti

Nella parte inferiore (Figura 3-C) sono mostrati una serie di pannelli. Ognuno dei pannelli è associato ad una tipologia di prodotti (es. Contributi in Rivista) ed elenca la lista dei prodotti del soggetto di quella tipologia, con annesse le valutazioni migliori e una serie di informazioni, tra le quali le più interessanti sono:

- Classe, classe associata al prodotto;
- Punteggio, punteggio associato alla classe;
- **Dettagli e Commenti**, bottone che permette di accedere alla visualizzazione delle classificazioni del prodotto;
- Citazioni, bottone che permette di accedere al dettaglio delle citazioni associate al prodotto;

La classe e il punteggio sono assegnati al prodotto utilizzando la strategia descritta nei paragrafi successivi.

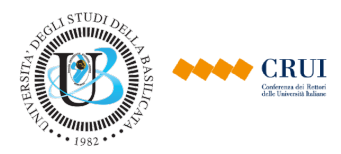

#### Valutazioni ASN

Nel caso di valutazioni di tipo ASN, la pagina ha una struttura del tutto simile. In questo caso gli indicatori corrispondono al superamento o meno delle soglie per la qualifica di associato, di ordinario e di commissario del proprio settore concorsuale.

I prodotti vengono altresì classificati secondo le tipologie previste dal decreto ASN 2016.

#### Personalizzazioni

Nel caso in cui l'Ateneo abbia richiesto una personalizzazione dei criteri di valutazione, in cima alla pagina dei prodotti compare un pannello che consente di confrontare i parametri personalizzati con quelli di default (Figura 4).

| Parametri usati per la<br>valutazione | Descrizione                                                                    |
|---------------------------------------|--------------------------------------------------------------------------------|
| Parametri VQR-Like<br>Personalizzati  | Parametri di valutazione VQR-Like 2017 con valori personalizzati per l'Ateneo. |
| Seleziona Parametri di Valuta         | azione Alternativi                                                             |
| Seleziona i parametri di valuta       | azione 🛊 Seleziona Ritorna ai Parametri Predefiniti                            |

Figura 4: Pannello Personalizzazioni

Nella prima riga del pannello sono indicati i parametri attualmente utilizzati per la valutazione. Per scelta predefinita, questi corrispondono ai parametri personalizzati scelti dall'Ateneo. E' possibile modificare i parametri di valutazione utilizzando gli elementi sottostanti:

- Menu parametri: menù a tendina che permette di selezionare i parametri di valutazione alternativi tra quelli presenti per l'Ateneo. In particolare, consente di esplorare i risultati della valutazione utilizzando il modello standard offerto dal sistema.
- Tasto "**Seleziona**": tasto che permette di selezionare i parametri di valutazione da utilizzare per valutare i prodotti presenti nella pagina.
- Tasto "**Ritorna ai Parametri Predefiniti**": tasto che permette di ritornare ai parametri di valutazione personalizzati.

# 5. Dettagli della Classificazione del Prodotto

Utilizzando il tasto "**Dettagli e Commenti**", presente sia nelle pagine delle citazioni sia nella pagina dei prodotti, si accede alla schermata dei dettagli relativi al prodotto.

Come mostrato in Figura 5-A, nella parte superiore della pagina è presente il pannello "Visualizza dettagli sulle Citazioni del Prodotto" dove sono indicate le informazioni delle citazioni provenienti da Scopus e ISI, mentre nella parte inferiore sono mostrati i dettagli.

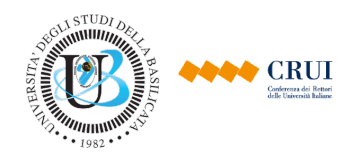

Citazioni

|                                                                     |                                                            | agli sul                             | le Citazioni de                                                                                                    | l Prodotto                                                              |                                                                                                    |                                                       |                     |                                                          |                                         |                                                        |                                                               |                           |                               |                                    |                                |                                                |                                                                                               |
|---------------------------------------------------------------------|------------------------------------------------------------|--------------------------------------|----------------------------------------------------------------------------------------------------|-------------------------------------------------------------------------|----------------------------------------------------------------------------------------------------|-------------------------------------------------------|---------------------|----------------------------------------------------------|-----------------------------------------|--------------------------------------------------------|---------------------------------------------------------------|---------------------------|-------------------------------|------------------------------------|--------------------------------|------------------------------------------------|-----------------------------------------------------------------------------------------------|
|                                                                     |                                                            |                                      |                                                                                                    |                                                                         | Dati Bi                                                                                            | bliometrici                                           | prelevat            | ti da Sco                                                | pus per                                 | Questo I                                               | Prodotto                                                      |                           |                               |                                    |                                |                                                |                                                                                               |
|                                                                     |                                                            |                                      |                                                                                                    | Titolo Prodott                                                          | 0                                                                                                  |                                                       |                     |                                                          | Auto                                    | ori S                                                  | ede                                                           | ISSN                      | Sourc<br>Id                   | e Anno                             | Citazioni                      | Tipologia                                      | Pagina<br>su<br>Scopus                                                                        |
| Conto<br>adopt                                                      | ingoleffests<br>ed by hydro                                | of solva<br>dhobici                  | tion and aggre<br>llycine-tich, ela                                                                                                    | getici i propensity<br>stin-like polypept                               | on the final a<br>ides                                                                             | upramolecu                                            | lar struct          | turesi                                                   |                                         | Biop                                                   | olymers                                                       | 0006-352<br>1097-028      | 25  <br>82   25799            | 2013                               | 9                              | Article                                        | Apri<br>URL                                                                                   |
| rca le                                                              | e citazioni                                                | del pr                               | odotto 📭                                                                                                    | Cerca Citazioni                                                         |                                                                                                    |                                                       |                     |                                                          | C                                       | y                                                      |                                                               |                           |                               |                                    |                                |                                                |                                                                                               |
| ttagli                                                              | i sulla Cla                                                | ssifica                              | zione                                                                                                    |                                                                         |                                                                                                    |                                                       |                     | B)                                                       |                                         |                                                        |                                                               |                           |                               |                                    |                                |                                                |                                                                                               |
| C                                                                   | Classe Prodo<br>Elv                                        | otto:                                | Punte                                                                                                    | eggio Finale: 🕕<br>7.0                                                  | F                                                                                                  | Punteggio B<br>0.7                                    | ase:                |                                                          | Moltiplica                              | atore FFA<br>10.0                                      | BR:1                                                          | G                         | rado di Pro<br>1.0            | orietà: 🛈                          | P                              | osizione au<br>1.0                             | tore:0                                                                                        |
|                                                                     |                                                            |                                      |                                                                                                    |                                                                         |                                                                                                    |                                                       |                     |                                                          |                                         |                                                        |                                                               |                           |                               |                                    |                                |                                                | $\frown$                                                                                      |
| Val                                                                 | utazioni ris                                               | petto ai                             | criteri Area 03                                                                                                    | 3                                                                       | 1                                                                                                  |                                                       |                     |                                                          |                                         |                                                        |                                                               |                           |                               |                                    |                                |                                                | C                                                                                             |
| ∕ Val<br>Area                                                       | utazioni ris<br>Database                                   | petto ai<br>Anno                     | criteri Area 03<br>Categoria                                                                                                    | Sede di<br>Pubblicazione                                                | Indicatore                                                                                         | Tipologia                                             | Soglia<br>Ecc       | Soglia<br>Elv                                            | Soglia<br>Disc                          | Soglia<br>Acc                                          | Soglia<br>IRSup                                               | Soglia<br>IRInf           | Citazioni                     | Classe                             | Punteggio                      | Margine<br>sulla<br>Soglia                     | Origine                                                                                       |
| Area                                                                | utazioni ris<br>Database<br>Scopus                         | Anno<br>2013                         | <b>Categoria</b><br>General<br>Materials<br>Science<br>(cod: 2500)                                                                                                    | Sede di<br>Pubblicazione<br>Biopolymers                                 | Indicatore<br>SJR<br>(1,086)                                                                       | <b>Tipologia</b><br>Article                           | Soglia<br>Ecc<br>36 | Soglia<br>Elv<br>7                                       | Soglia<br>Disc<br>3                     | Soglia<br>Acc<br>0                                     | Soglia<br>IRSup                                               | Soglia<br>IRInf<br>0      | <b>Citazioni</b><br>9         | Classe<br>Elv                      | Punteggio<br>0.7               | Margine<br>sulla<br>Soglia<br>2                | Origin<br>Calibrazie<br>Comple                                                                |
| Val<br>Area<br>03                                                   | Database<br>Scopus<br>Scopus                               | <b>Anno</b><br>2013<br>2013          | criteri Area 03<br>Categoria<br>General<br>Materials<br>Science<br>(cod: 2500)<br>General<br>Materials<br>Science<br>(cod: 2500)                                                                     | Biopolymers                                                             | Indicatore<br>SJR<br>(1,086)<br>CiteScore<br>(2,48)                                                | Tipologia<br>Article<br>Article                       | Soglia<br>Ecc<br>36 | Soglia<br>Elv<br>7<br>8                                  | Soglia<br>Disc<br>3<br>3                | Soglia<br>Acc<br>0                                     | Soglia<br>IRSup                                               | Soglia<br>IRInf<br>0      | Citazioni<br>9<br>9           | Classe<br>Elv<br>Elv               | Punteggio<br>0.7<br>0.7        | Margine<br>sulla<br>Soglia<br>2<br>1           | Origin<br>Calibrazia<br>Comple                                                                |
| Vall<br>Area<br>03<br>Area<br>03<br>Area<br>03                      | Database<br>Scopus<br>Scopus<br>Scopus                     | <b>Anno</b> 2013 2013 2013           | Criteri Area 03<br>Categoria<br>General<br>Materials<br>Science<br>(cod: 2500)<br>General<br>Materials<br>Science<br>(cod: 2500)<br>General<br>Chemistry<br>(cod: 1600)                              | Biopolymers<br>Biopolymers<br>Biopolymers                               | Indicatore<br>SJR<br>(1,086)<br>CiteScore<br>(2,48)<br>SJR<br>(1,086)                              | Tipologia<br>Article<br>Article<br>Article            | Soglia<br>Ecc<br>36 | Soglia<br>Elv<br>7<br>8<br>11                            | Soglia<br>Disc<br>3<br>3<br>5           | Soglia<br>Acc<br>0<br>0                                | Soglia<br>IRSup<br>51<br>27                                   | Soglia<br>IRInf<br>0<br>0 | Citazioni<br>9<br>9<br>9      | Classe<br>Elv<br>Elv<br>Dis        | Punteggio<br>0.7<br>0.7<br>0.4 | Margine<br>sulla<br>Soglia<br>2<br>1<br>4      | Origin<br>Origin<br>Calibrazie<br>Comple<br>Calibrazie<br>Comple                              |
| Val     Area     O3     Area     O3     Area     O3     Area     O3 | Database<br>Scopus<br>Scopus<br>Scopus<br>Scopus<br>Scopus | 2013<br>2013<br>2013<br>2013<br>2013 | Criteri Area 03<br>Categoria<br>General<br>Materials<br>Science<br>(cod: 2500)<br>General<br>Materials<br>Science<br>(cod: 2500)<br>General<br>Chemistry<br>(cod: 1600)<br>Biophysics<br>(cod: 1304) | Biopolymers Biopolymers Biopolymers Biopolymers Biopolymers Biopolymers | Indicatore<br>SJR<br>(1,086)<br>CiteScore<br>(2,48)<br>CiteScore<br>(1,086)<br>CiteScore<br>(2,48) | Tipologia<br>Article<br>Article<br>Article<br>Article | Soglia<br>Ecc<br>36 | Soglia           7           8           11           12 | Soglia<br>Disc<br>3<br>3<br>3<br>5<br>6 | Soglia           0           0           0           2 | Soglia           IRSup           51           27           15 | Soglia<br>IRInf<br>0<br>0 | Citazioni<br>9<br>9<br>9<br>9 | Classe<br>Elv<br>Elv<br>Dis<br>Dis | Punteggio 0.7 0.4 0.4          | Margine<br>sulla<br>Soglia<br>2<br>1<br>4<br>3 | Originu<br>Originu<br>Calibrazic<br>Complet<br>Calibrazic<br>Complet<br>Calibrazic<br>Complet |

Figura 5 Dettaglio Classificazione e Commenti

Nelle valutazioni di tipo FFABR, nella parte inferiore della pagina (Figura 5-C) sono indicate tutte le possibili valutazioni del prodotto sulla base delle soglie di valutazione calcolate dal sistema.

Per ogni valutazione viene riportata un'indicazione aggiuntiva, denominata **margine rispetto alla soglia**. Il margine è la differenza tra il numero di citazioni del prodotto e il valore della soglia che consente l'accesso alla classe di quella valutazione. Ad esempio: supponiamo che, secondo le soglie, per quell'area/anno/categoria/indicatore/tipologia siano necessarie 8 citazioni per la classe Discreto, e 20 per la classe Elevato. Se il prodotto ha 15 citazioni, per quella valutazione è di classe Discreto ed ha un margine di 7 citazioni rispetto alla soglia.

Infine, nella parte centrale della pagina (Figura 5-B) sono riportati tutti i coefficienti utilizzati per il calcolo del punteggio del prodotto. Per le valutazioni di tipo FFABR il punteggio viene infatti calcolato a partire da un punteggio base (per le riviste, questo è il punteggio associato alla corrispondente classe VQR), moltiplicato per vari coefficienti che tengono in considerazione, ad esempio, il grado di proprietà, la posizione degli autori e il limite al numero di prodotti da considerare.

Nel caso in cui per la valutazione del prodotto sia stata usata una classificazione (es: elenco delle riviste di classe A oppure classificazione delle riviste per l'Area 13), nella parte inferiore della pagina vengono visualizzati i dettagli relativi alla classificazione utilizzata (Figura 6).

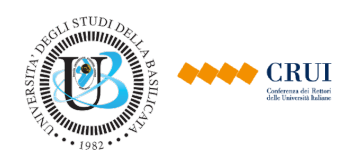

| Sede Classificata                              |                          |                          |  |  |  |  |  |  |
|------------------------------------------------|--------------------------|--------------------------|--|--|--|--|--|--|
| SSN 1128-2142 title RIVISTA DI DIRITTO PRIVATO |                          |                          |  |  |  |  |  |  |
|                                                |                          |                          |  |  |  |  |  |  |
| Visualizza dettagli classificazione            |                          |                          |  |  |  |  |  |  |
|                                                | ASN-Area12-ClasseA:      |                          |  |  |  |  |  |  |
| Titolo<br>RIVISTA DI DIRITTO PRIVATO           |                          | <b>ISSN</b><br>1128-2142 |  |  |  |  |  |  |
|                                                | ASN-Area12-Scientifiche: |                          |  |  |  |  |  |  |
| Titolo<br>RIVISTA DI DIRITTO PRIVATO           |                          | <b>ISSN</b><br>1128-2142 |  |  |  |  |  |  |

Figura 6 Schermata dettaglio classificazioni

### 6. Inserimento di un Commento

Accedendo alla pagina dei "*Dettagli e Commenti*" di un prodotto è possibile inserire uno o più commenti tramite la form presente nella parte inferiore della pagina (Figura 7).

| Aggiungi commento |                 |                             |         |
|-------------------|-----------------|-----------------------------|---------|
|                   |                 |                             |         |
|                   |                 | 4                           |         |
| Aggiungi Commento |                 |                             |         |
|                   |                 |                             |         |
|                   |                 | Commenti o Errori Segnalati |         |
| Data              | Autore          | Commento                    | Elimina |
| 13/06/2017 16:44  | index (Quines). | Il prodotto è               | 8       |

Figura 7 Form commenti

Inserendo il testo nella casella e premendo il tasto "*Aggiungi Commento*" sarà aggiunto un commento nella lista dei commenti come mostrato in Figura 7. Ogni commento inviato:

- Sarà visibile a tutti gli utenti che hanno i permessi per accedere a quella determinata pagina.
- Sarà inviato tramite mail ai valutatori delle strutture cui afferiscono i soggetti del prodotto.
- Sarà inviato tramite mail agli amministratori del sistema di supporto della valutazione.

Per cancellare un determinato commento basterà premere il tasto "*Elimina*", posto sulla destra della riga.

### 7. Cruscotto della Valutazione

Il sistema fornisce agli utenti Autovalutatori un ricco insieme di indicatori che possono essere utilizzati a scopo di autovalutazione. Gli indicatori sono contenuti nel **Cruscotto della Valutazione**, che consente di visualizzare ed analizzare gli indicatori relativi all'Ateneo, ai dipartimenti e alle altre aggregazioni di docenti.

Il cruscotto fornisce:

 Un pannello per il filtraggio dei soggetti ed esportazione report (-A). Il pannello è del tutto simile a quello già discusso con riferimento alla pagina contenente l'elenco dei soggetti valutati, e consente di filtrare i soggetti per i quali calcolare gli indicatori per struttura, per Area, per SSD, per SC, e combinazioni di questi. Inoltre, è possibile selezionare gli anni di riferimento per il calcolo degli indicatori.

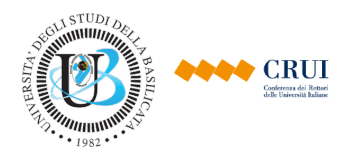

• Un pannello per la selezione manuale dei soggetti. Questo pannello consente di selezionare gruppi di soggetti arbitrari per i quali calcolare indicatori, ad esempio un collegio di dottorato, o un consiglio di corso di studi, oppure l'insieme dei soggetti valutati dell'Ateneo che hanno ricevuto una promozione. Questa modalità è discussa di seguito.

#### Pannello per la Selezione Manuale dei Soggetti

La "Selezione Manuale dei Soggetti permette si selezionare gruppi arbitrari di soggetti da mostrare nel cruscotto, indipendentemente dalla struttura, Area, SSD ed SC di appartenenza. Come mostrato in Figura 8, è presente una colonna per i soggetti disponibili e una per i soggetti selezionati. I soggetti visualizzati dopo il filtraggio sono quelli presenti nella colonna "*Soggetti Selezionati*".

| Filtro per Struttura, Area, SSD e Settore Selezione manuale dei soggetti                                                                                                    |  |
|----------------------------------------------------------------------------------------------------|--|
| Per selezionare un gruppo di docenti è possibile farlo manualmente utilizzando i controlli sottostanti, oppure caricando un file excel utilizzando il seguente modello and modello selezione_soggetti.xlsx                                                  |  |
| File: Scegli file Nessun file selezionato                                                                                                    |  |
| Ricerca soggetto: Anno Tutti                                                                                                    |  |
| Soggetti Disponibili (215)       Soggetti Selezionati (0)         ACEVEDO W Area 08b ICAR/02       ALLAN I Area 05 BIO/11         ANN O Area 04 GEO/06       → Add all         ASSOCIATION R Area 03 CHIM/03       → Add all         AYERS X Area 07 AGR/11 |  |
| Visualizza Visualizza Esporta Cruscotto                                                                                                    |  |

Figura 8 Selezione manuale dei soggetti

Per spostare un soggetto dalla colonna dei "**Soggetti Disponibili**" alla colonna "**Soggetti Selezionati**" bisogna selezionare i soggetti desiderati nella colonna di sinistra e premere il tasto "**Add**". La selezione del soggetto può essere fatta scorrendo la lista o ricercando il soggetto tramite il campo di ricerca posizionato sopra la colonna.

Per eliminare un soggetto dalla colonna "**Soggetti Selezionati**" bisogna selezionare i soggetti desiderati nella colonna di destra e premere il tasto "**Remove**". Se si vogliono eleminare tutti i soggetti dalla colonna di destra, bisogna premere il tasto "**Remove All**".

In alternativa, è possibile caricare un file Excel, costruito secondo il modello indicato, con l'elenco dei soggetti da selezionare. Questa modalità è consigliata nel caso in cui sia necessario calcolare ed esportare ripetutamente gli indicatori relativi ad un gruppo di soggetti (ad esempio: i docenti appartenenti ad un collegio di dottorato).

Una volta effettuata la selezione, è possibile visualizzare oppure esportare il formato .xlsx gli indicatori relativi ai soggetti selezionati.

### 8. Indicatori del Cruscotto della Valutazione

Il Cruscotto della Valutazione riporta indicatori di carattere aggregato relativi a gruppi di soggetti, e cioè l'Ateneo nel suo complesso, i dipartimenti, gli SSD eccetera. Il cruscotto rappresenta un

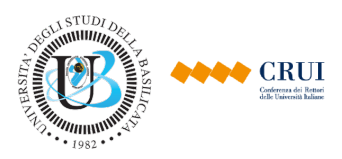

vero e proprio sistema di "business intelligence" relativo alla produttività scientifica dell'Ateneo, nel senso che fornisce numerosi indicatori, e consente livelli di aggregazione molto ampi.

La pagina è raggiungibile dal tasto **"Cruscotto della Valutazione"** presente in ogni valutazione visualizzata nella home dell'utente. La pagina è divisa in due parti:

- Form per il filtraggio dei soggetti ed esportazione report (Figura 9-A/Figura 10-A), del tutto analoga a quella appena discussa relativamente al Cruscotto dei Soggetti.
- Serie di pannelli, divisi per aggregazione, in cui sono presenti gli indicatori per i vari soggetti appartenenti all'aggregazione (Figura 9-B/Figura 10-B).

|                                                                          | rea, 55D e 5                  | settore Se   | iezione ma  | anuale del sogg | etti                                                                                  |                                                                                                    |                         |                                                                                                    |                         |                                                                                                    |
|--------------------------------------------------------------------------|-------------------------------|--------------|-------------|-----------------|---------------------------------------------------------------------------------------|----------------------------------------------------------------------------------------------------|-------------------------|----------------------------------------------------------------------------------------------------|-------------------------|----------------------------------------------------------------------------------------------------|
| dicatori da visualiz                                                     | zare                          |              |             |                 |                                                                                       |                                                                                                    |                         |                                                                                                    |                         | <b>(()</b> )                                                                                                    |
| Struttura: Tutte le                                                      | strutture                     |              |             | *               |                                                                                       | Area: Tutte le aree                                                                                                    |                         | Anno Tutti                                                                                                    | *                       |                                                                                                    |
| SSD: Tutti gli                                                           | SSD                           |              |             | \$              | Settore conco                                                                         | rsuale: Tutti i settori                                                                                                    |                         | \$                                                                                                    |                         |                                                                                                    |
| ( 🕑 Vi                                                                   | sualizza                      | Espor        | a Cruscot   | to              |                                                                                       |                                                                                                    |                         |                                                                                                    |                         |                                                                                                    |
|                                                                          |                               |              |             |                 |                                                                                       |                                                                                                    |                         |                                                                                                    |                         |                                                                                                    |
| licatori Riassuntivi                                                     | Indicatori                    | Top-2 Indi   | catori Ton- | к               |                                                                                       |                                                                                                    |                         |                                                                                                    |                         |                                                                                                    |
| Catori Massullivi                                                        | Indicatori                    |              | catori top- | K               |                                                                                       |                                                                                                    |                         | $(\mathbf{B})$                                                                                                    |                         |                                                                                                    |
| teneo Ateneo pe                                                          | r Area Ate                    | eneo per SSI | Ateneo      | per SC Stru     | tture Strutture                                                                       | per Area Strutture per SSD Str                                                                                                    | rutture per S           | c V                                                                                                    |                         |                                                                                                    |
|                                                                          |                               |              |             |                 |                                                                                       | 11                                                                                                    |                         |                                                                                                    |                         |                                                                                                    |
|                                                                          |                               |              |             |                 |                                                                                       | Ateneo per Area                                                                                                    |                         |                                                                                                    |                         |                                                                                                    |
|                                                                          |                               |              |             |                 | Ir                                                                                    | dicatori dell'Ateneo                                                                                                    | Indica                  | tori Aggregati tra tutti gli Atenei                                                                                                    | Indicator               | re dell'Ateneo in Rapporto a tutti g<br>Atenei                                                                                                    |
| Nome ¢                                                                   | Area 🕈                        | SSD ¢        | SC +        | Struttura 🕈     | Valore                                                                                | Descrizione                                                                                                    | Valore                  | Descrizione                                                                                                    | Valore                  | Descrizione                                                                                                    |
| #Soggetti Area 01                                                        | Area 01                       | •            | •           | *               | 26 Ni<br>01                                                                           | imero totale di soggetti nell'Area<br>dell'Ateneo Ateneo 1                                                                                                    | 313                     | Numero totale di soggetti nell'Area<br>01 (valore aggregato di tutti gli<br>Atenei)                                                                                                    | 8.30%                   | Frazione di soggetti nell'Area 01<br>dell'Ateneo Ateneo 1                                                                                                    |
| #Brod Tot Aroa 01                                                        | Area 01                       | *            | *           | *               | 373 NL<br>01                                                                          | imero totale di prodotti nell'Area<br>dell'Ateneo Ateneo 1                                                                                                    | 4669                    | Numero totale di prodotti nell'Area<br>01 (valore aggregato di tutti gli<br>Atenei)                                                                                                    | 8.00%                   | Frazione di prodotti nell'Area 01<br>dell'Ateneo Ateneo 1                                                                                                    |
| FIOU IOLATER UT                                                          |                               |              |             |                 |                                                                                       |                                                                                                    |                         | Numero totale di condetti eleccificati                                                                                                    |                         |                                                                                                    |
| #Prod Class Area                                                         | Area 01                       | *            | *           | *               | 165 Nu<br>ne                                                                          | imero totale di prodotti classificati<br>Il'Area 01 dell'Ateneo Ateneo 1                                                                                                    | 2099                    | nell'Area 01 (valore aggregato di tutti<br>gli Atenei)                                                                                                    | 7.90%                   | Frazione di prodotti classificati<br>nell'Area 01 dell'Ateneo Ateneo 1                                                                                                    |
| Prod Class Area 01<br>Med Prod Class<br>Area 01                          | Area 01<br>Area 01            | *            | *           | *               | 165 Nu<br>ne<br>6.346 Nu<br>ne                                                        | Imero totale di prodotti classificati<br>Il'Area 01 dell'Ateneo Ateneo 1<br>Imero medio di prodotti classificati<br>Il'Area 01 dell'Ateneo Ateneo 1                                                                             | 2099<br>6.706           | Numero totale di prodotti classificati<br>gli Atenei)<br>Numero medio di prodotti classificati<br>nell'Area 01 (valore aggregato di tutti<br>gli Atenei)                                                                                                    | 7.90%<br>0.946          | Frazione di prodotti classificati<br>nell'Area 01 dell'Ateneo Ateneo 1<br>Rapporto tra il numero medio di<br>prodotti classificati nell'Area 01<br>dell'Ateneo Ateneo 1 e quello<br>complessivo                                                                                        |
| #Prod Class Area<br>11<br>FMed Prod Class<br>Area 01<br>Punt Tot Area 01 | Area 01<br>Area 01<br>Area 01 | *            | *           | *               | 165         NL<br>ne           6.346         NL<br>ne           71.1         PL<br>ne | Imero totale di prodotti classificati<br>Il'Area 01 dell'Ateneo Ateneo 1<br>Imero medio di prodotti classificati<br>Il'Area 01 dell'Ateneo Ateneo 1<br>Integgio totale dei prodotti valutati<br>Il'Area 01 dell'Ateneo Ateneo 1 | 2099<br>6.706<br>915.77 | Numero totale di prodotti classificati<br>nell'Area 01 (valore aggregato di tutti<br>gli Atenei)<br>Numero medio di prodotti classificati<br>gli Atenei)<br>Punteggio totale dei prodotti valutati<br>nell'Area 01 (valore aggregato di tutti<br>gli Atenei) | 7.90%<br>0.946<br>7.80% | Frazione di prodotti classificati<br>nell'Area 01 dell'Ateneo Ateneo 1<br>Rapporto tra il numero medio di<br>prodotti classificati nell'Area 01<br>dell'Ateneo Ateneo 1 e quello<br>complessivo<br>Frazione di punteggio dei prodotti<br>valutati nell'Area 01 dell'Ateneo<br>Ateneo 1 |

Figura 9 Cruscotto della Valutazione – VQR

Gli indicatori della valutazione sono organizzati in 8 diversi livelli di aggregazione, come segue:

- Ateneo: gli indicatori sono calcolati considerando tutti i soggetti dell'Ateneo.
- Area di valutazione: gli indicatori sono calcolati per ciascuna Area di valutazione (es: Area 01 Scienze Matematiche e Informatiche), considerando tutti i soggetti dell'Ateneo che appartengono all'Area.
- **SSD**: gli indicatori sono calcolati per ciascun SSD, considerando tutti i soggetti dell'Ateneo che appartengono all'SSD.
- Settore Concorsuale: gli indicatori sono calcolati per ciascun Settore Concorsuale, considerando tutti i soggetti dell'Ateneo che appartengono al Settore Concorsuale.
- Struttura di ricerca (tipicamente il dipartimento): gli indicatori sono calcolati per ciascuna struttura di ricerca dell'Ateneo, considerando tutti i soggetti dell'Ateneo che appartengono alla struttura.
- Area nella struttura: gli indicatori sono calcolati separatamente per ciascuna struttura e per ciascuna Area rappresentata nella struttura, considerando il gruppo di docenti della struttura che appartengono all'Area; ad esempio: docenti del Dipartimento di Matematica e Fisica che appartengono all'Area 01 Scienze Matematiche e Informatiche, e, separatamente, docenti dello stesso dipartimento che appartengono all'Area 02 Scienze Fisiche.

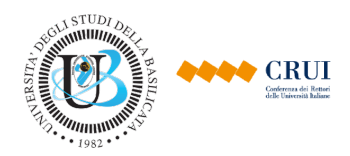

 Settore Concorsuale nella struttura: gli indicatori sono calcolati separatamente per ciascuna struttura e per ciascun Settore Concorsuale rappresentato nella struttura, considerando il gruppo di docenti della struttura che appartengono al SC; ad esempio: docenti del Dipartimento di Matematica e Fisica che appartengono al settore concorsuale 01/A1, e separatamente, docenti dello stesso dipartimento che appartengono al settore concorsuale 01/A2.

In aggiunta a questi livelli di aggregazione, così come per il cruscotto dei soggetti, è possibile selezionare intervalli temporali arbitrari, e, utilizzando la selezione manuale dei soggetti, è possibile calcolare indicatori per aggregazioni arbitrarie, come, ad esempio, i collegi di dottorato.

Come mostrato in Figura 9-B/Figura 10-B una volta selezionato il sottogruppo dei prodotti su cui calcolare gli indicatori, sono mostrati una serie di pannelli ognuno dei quali contiene al suo interno una tabella divisa in 4 gruppi di colonne. *Si noti che i dati e i pannelli mostrati dipendono dal filtraggio effettuato (Es. se si filtra per struttura, i dati nel cruscotto e i pannelli faranno riferimento solo a quella struttura)*.

| iltro per Struttura, A<br>ndicatori da visualiz<br>Struttura: Tutte le<br>SSD: Tutti gli<br>() v                                                  | rea, SSD e S<br>zare<br>strutture<br>SSD<br>isualizza | Settore Se | elezione ma | the second second | Settore co                | Area: Tutte le aree<br>ncorsuale: Tutti i settori                                                                                                    |                                           | *)<br>*)                                                                                                    |                                                          | A                                                                                                    |
|----------------------------------------------------------------------------------------------------|-------------------------------------------------------|------------|-------------|----------------------------------------------------------------------------------------------------|---------------------------|----------------------------------------------------------------------------------------------------|-------------------------------------------|----------------------------------------------------------------------------------------------------|----------------------------------------------------------|----------------------------------------------------------------------------------------------------|
| dicatori Riassuntivi Ateneo per Area Ateneo per SSD Ateneo per SC Strutture Strutture per Area Strutture per SSD Strutture per SC Ateneo per Area |                                                       |            |             |                                                                                                    |                           |                                                                                                    |                                           |                                                                                                    |                                                          |                                                                                                    |
|                                                                                                    |                                                       |            |             |                                                                                                    | Indicatori dell'Ateneo    |                                                                                                    | Indicatori Aggregati tra tutti gli Atenei |                                                                                                    | Indicatore dell'Ateneo in Rapporto a tutti gli<br>Atenei |                                                                                                    |
| Nome +                                                                                                    | Area 🕈                                                | SSD +      | SC ÷        | Struttura +                                                                                                    | Valore                    | Descrizione                                                                                                    | Valore                                    | Descrizione                                                                                                    | Valore                                                   | Descrizione                                                                                                    |
|                                                                                                    |                                                       |            |             |                                                                                                    |                           |                                                                                                    |                                           |                                                                                                    |                                                          |                                                                                                    |
| #Soggetti Area 01                                                                                                    | Area 01                                               | *          |             | *                                                                                                    | 26                        | Numero totale di soggetti nell'Area 01<br>dell'Ateneo Ateneo 1                                                                                                    | 313                                       | Numero totale di soggetti nell'Area 01                                                                                                    | 8.30%                                                    | Frazione di soggetti nell'Ateneo<br>nell'Area 01 dell'Ateneo Ateneo 1                                                                                                    |
| #Soggetti Area 01<br>#Ordinari Area 01                                                                                                    | Area 01<br>Area 01                                    | *          | *           | *                                                                                                    | 26<br>4                   | Numero totale di soggetti nell'Area 01<br>dell'Ateneo Ateneo 1<br>Numero totale di professori di prima<br>fascia nell'Area 01 dell'Ateneo<br>Ateneo 1                                                                                                    | 313<br>48                                 | Numero totale di soggetti nell'Area 01<br>Numero totale di professori di prima<br>fascia nell'Area 01                                                                                                    | 8.30%<br>8.30%                                           | Frazione di soggetti nell'Ateneo<br>nell'Area 01 dell'Ateneo Ateneo 1<br>Frazione di professori di prima fascia<br>nell'Ateneo nell'Area 01 dell'Ateneo<br>Ateneo 1                                                                                                    |
| #Soggetti Area 01<br>#Ordinari Area 01<br>#Associati Area<br>01                                                                                   | Area 01<br>Area 01<br>Area 01                         | *          | *           | •                                                                                                    | 26<br>4<br>11             | Numero totale di soggetti nell'Area 01<br>dell'Ateneo Ateneo 1<br>Numero totale di professori di prima<br>fascia nell'Area 01 dell'Ateneo<br>Ateneo 1<br>Numero totale di professori di<br>seconda fascia nell'Area 01<br>dell'Ateneo Ateneo 1                                                                                                    | 313<br>48<br>132                          | Numero totale di soggetti nell'Area 01<br>Numero totale di professori di prima<br>fascia nell'Area 01<br>Numero totale di professori di<br>seconda fascia nell'Area 01                                                                                                    | 8.30%<br>8.30%<br>8.30%                                  | Frazione di soggetti nell'Ateneo<br>nell'Area 01 dell'Ateneo Ateneo 1<br>Frazione di professori di prima fascia<br>nell'Ateneo nell'Area 01 dell'Ateneo<br>Ateneo 1<br>Frazione di professori di seconda<br>fascia nell'Ateneo nell'Area 01<br>dell'Ateneo Ateneo 1                                                                                                    |
| #Soggetti Area 01<br>#Ordinari Area 01<br>#Associati Area<br>01<br>#Ricercatori Area<br>01                                                        | Area 01<br>Area 01<br>Area 01<br>Area 01              | * * *      | *           | •                                                                                                    | 26<br>4<br>11<br>11       | Numero totale di soggetti nell'Area 01<br>dell'Ateneo Ateneo 1<br>Numero totale di professori di prima<br>fascia nell'Area 01 dell'Ateneo<br>Ateneo 1<br>Numero totale di professori di<br>seconda fascia nell'Area 01<br>dell'Ateneo Ateneo 1<br>Numero totale di ricercatori nell'Area<br>01 dell'Ateneo Ateneo 1                                                                                                    | 313<br>48<br>132<br>133                   | Numero totale di soggetti nell'Area 01<br>Numero totale di professori di prima<br>fascia nell'Area 01<br>Numero totale di professori di<br>seconda fascia nell'Area 01<br>Numero totale di ricercatori nell'Area<br>01                                                                                                    | 8.30%<br>8.30%<br>8.30%<br>8.30%                         | Frazione di soggetti nell'Ateneo<br>nell'Area 01 dell'Ateneo Ateneo 1<br>Frazione di professori di prima fascia<br>nell'Ateneo nell'Area 01 dell'Ateneo<br>Ateneo 1<br>Frazione di professori di seconda<br>fascia nell'Ateneo nell'Area 01<br>dell'Ateneo Ateneo 1<br>Frazione di ricercatori fascia<br>nell'Ateneo nell'Area 01 dell'Ateneo<br>Ateneo 1                                                                                                    |
| #Soggetti Area 01<br>#Ordinari Area 01<br>#Associati Area<br>01<br>#Ricercatori Area<br>01<br>#Sogg con Req<br>Ass Area 01                        | Area 01<br>Area 01<br>Area 01<br>Area 01<br>Area 01   | •          | •           | •<br>•<br>•                                                                                                    | 26<br>4<br>11<br>11<br>17 | Numero totale di soggetti nell'Area 01<br>dell'Ateneo Ateneo 1<br>Numero totale di professori di prima<br>fascia nell'Area 01 dell'Ateneo<br>Ateneo 1<br>Numero totale di professori di<br>seconda fascia nell'Area 01<br>dell'Ateneo Ateneo 1<br>Numero totale di ricercatori nell'Area<br>01 dell'Ateneo Ateneo 1<br>Numero totale di soggetti in possesso<br>dei requisiti per la qualifica di<br>associato nell'Area 01 dell'Ateneo<br>Ateneo 1 | 313<br>48<br>132<br>133<br>204            | Numero totale di soggetti nell'Area 01<br>Numero totale di professori di prima<br>fascia nell'Area 01<br>Numero totale di professori di<br>seconda fascia nell'Area 01<br>Numero totale di ricercatori nell'Area<br>01<br>Numero totale di soggetti (valore<br>aggregato su tutti gli Atenei) in<br>possesso dei requisiti per la qualifica<br>di associato nell'Area 01 | 8.30%<br>8.30%<br>8.30%<br>8.30%<br>8.30%                | Frazione di soggetti nell'Ateneo<br>nell'Area 01 dell'Ateneo Ateneo 1<br>Frazione di professori di prima fascia<br>nell'Ateneo nell'Area 01 dell'Ateneo<br>Ateneo 1<br>Frazione di professori di seconda<br>fascia nell'Ateneo nell'Area 01<br>dell'Ateneo Ateneo 1<br>Frazione di ricorcatori fascia<br>nell'Ateneo nell'Area 01 dell'Ateneo<br>Ateneo 1<br>Frazione di soggetti in possesso del<br>requisiti per la qualifica di associato<br>nell'Ateneo Ateneo 1 |

Figura 10 Cruscotto della Valutazione – ASN

I gruppi di colonne sono i seguenti:

- **Colonne relative ai selettori:** queste colonne contengono il nome compatto dell'indicatore, e l'area, SSD, SC e struttura a cui fa riferimento l'indicatore (es. se ci sono più indicatori con lo stesso nome). Nel caso in cui l'indicatore riguardi, ad esempio, tutti gli SSD, in corrispondenza della colonna viene riportato un asterisco (\*). Queste colonne consentono di riordinare facilmente gli indicatori, facendo click sul nome della colonna, e, nel report in formato Excel, di attivare rapidamente i filtri per visualizzare o nascondere una parte degli indicatori.
- Indicatori dell'Ateneo (colonna azzurra), presenta il valore e la descrizione dell'indicatore calcolato utilizzando i dati dell'Ateneo. Ad esempio, per l'indicatore #Soggetti Area 01, in questa colonna viene riportato il numero di soggetti valutati dell'Area 01 presenti nell'Ateneo.

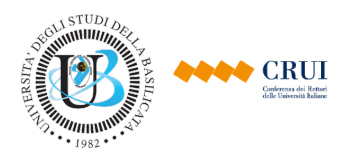

- Indicatori Aggregati di tutti gli Atenei (colonna arancio), presenta il valore e la descrizione dell'indicatore calcolato utilizzando i dati di tutti gli Atenei che utilizzano il sistema. Ad esempio, per l'indicatore #Soggetti Area 01, in questa colonna viene riportato il numero di soggetti valutati dell'Area 01 presenti complessivamente in tutti gli Atenei valutati dal sistema. Il calcolo di questi indicatori viene effettuato al termine di ciascuna tornata di valutazione, dopo avere congelato lo stato dei prodotti da valutare, e quindi può essere indisponibile in alcuni momenti della valutazione.
- Indicatori dell'Ateneo in rapporto a tutti gli Atenei (colonna gialla), presenta il valore e la descrizione del rapporto tra i valori delle due colonne precedenti, ovvero il valore dell'indicatore relativo all'Ateneo (colonna azzurra), e il valore lo stesso indicatore calcolato sul complesso degli Atenei che utilizzano il sistema (colonna arancio). La colonna gialla è valorizzata solo quando quella arancio è valorizzata.

Oltre all'indicatore relativo alla numerosità dei soggetti valutati, gli indicatori contenuti in ciascuna sezione riflettono sostanzialmente quelli contenuti nel cruscotto dei soggetti, ovvero:

- Indicatori relativi alla numerosità dei prodotti: tra cui numero totale di prodotti equivalenti, il numero totale e medio di prodotti utilizzati ai fini del calcolo del punteggio; il numero totale e medio di prodotti in eccesso.
- **Indicatori relativi al punteggio**, ovvero punteggio totale e punteggio medio relativo ai soggetti considerati. Ad esempio, punteggio medio dei soggetti del settore MAT/01 dell'Ateneo.
- Indicatori relativi alle classi: numerosità e percentuale dei prodotti appartenenti alle diverse classi. Ad esempio: numero totale dei prodotti di classe Eccellente dei soggetti del Dipartimento di Matematica e Fisica.
- Indicatori relativi alle tipologie: numerosità e percentuale dei prodotti delle diverse tipologie. Ad esempio: numero totale dei brevetti dei soggetti del settore MAT/01 del Dipartimento di Matematica e Fisica.
- Altri Indicatori: ovvero indicatori relativi alla numerosità dei coautori (numero totale e numero medio di coautori dei prodotti) e indicatori relativi all'internazionalizzazione dei prodotti (numero e percentuale di prodotti con coautori internazionali e numero e percentuale di prodotti con rilevanza internazionale).